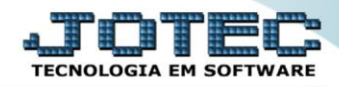

## RELATÓRIO DE AQUISIÇÕES ATREPAQ00

Explicação: Lista em forma de relatório as aquisições dos bens informando os campos: data de aquisição, número da Nota Fiscal, descrição do bem e valor total da aquisição.

## > Para realizar essa operação acesse o módulo: Ativo Fixo.

| 😻 Menu Geral - JOTEC - 0000096.00 - 1127 - Mozilla Firefox                    |                            | 1000                |                 |                  |                                                                                           |
|-------------------------------------------------------------------------------|----------------------------|---------------------|-----------------|------------------|-------------------------------------------------------------------------------------------|
| 172.16.1.28/cgi-bin/jtgeseus.exe                                              |                            |                     |                 |                  |                                                                                           |
| Suporte Eletrônico                                                            |                            |                     |                 |                  | a TITUTA<br>TECNOLOGIA EN SOPTWARE                                                        |
| Sistemas<br>Faturamento<br>Serviços<br>Q                                      | Faturamento                | Serviços            | CRM - SAC       | Telemarketing    | Acesso Rápido Centro de Custo Orçamento Orçante custos                                    |
| ECH - SAC C<br>Telemarketing C<br>EDI C<br>Mala Direta C                      | Mala Direta                | Estoque             | Compras         | ELPR             | Balancete centro de custos<br>Conta de rateio<br>Contabilidade                            |
| Estoque O<br>Compras O<br>ELPR O                                              | Produção                   | Gerenc. de projetos | Contas a Pagar  | Contas a Receber | Orçamentos<br>Orçamento x realizado<br>Lançamento padrão<br>Paråmetros validador contábil |
| Gerenc. de projetos O<br>Contas a Pagar O<br>Contas a Receber O               | Bancos                     | Fluxo de Caixa      | Centro de Custo | Exportador       | ELPR<br>Gera NF-E<br>Entradas<br>Estoque                                                  |
| Bancos C<br>Fluxo de Caixa C<br>Centro de Custo C<br>Exportador C             | Gestor                     | Importador          | Auditor         | Filiais          | Produtos mais movimentados<br>Fiscal<br>Empresa<br>IRPJ/CSLL                              |
| Gestor 0<br>Importador 0<br>Auditor 0<br>Filiais 0                            | Estatísticas &<br>Gráficos | Fiscal              | Contabilidade   | Diário Auxiliar  | Apuração de ICMS livro<br>Gera relatório de entradas                                      |
| Estatisticas & Gráficos O<br>Fiscal O<br>Contabilidade O<br>Diário Auxiliar O | Ativo Fixo                 | Folha de Pagamento  |                 |                  | Administração                                                                             |
| SUPORTE JOTEC                                                                 |                            | TECNICO             | 29/09/2015      | MATRIZ           | Sair                                                                                      |

## > Em seguida acesse: *Relatório* > *Aquisições*.

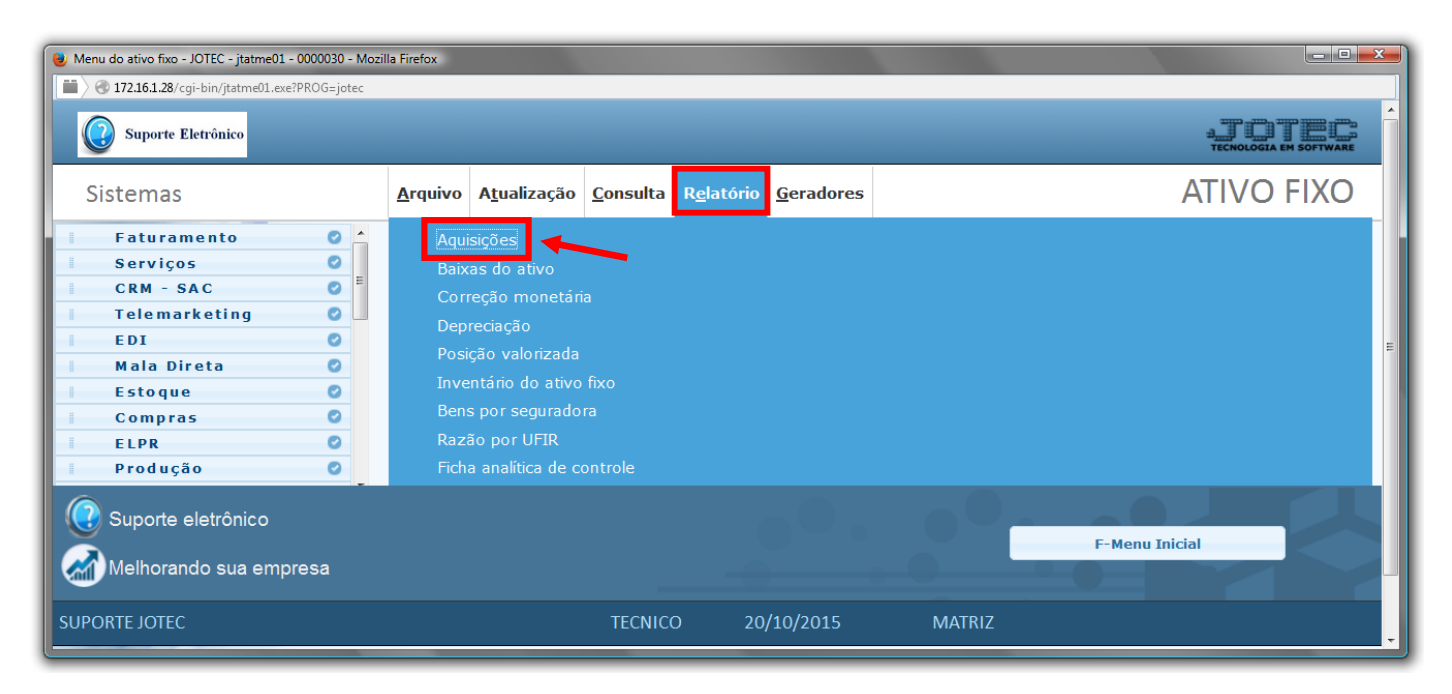

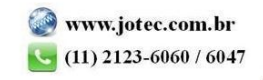

- Será aberta a tela de "*Relação das aquisições*".
- Informe a (1)Data de aquisição "inicial e final" e informe a (2)Conta contábil "inicial e final" a serem consideradas ma emissão do relatório.
- > Clique no ícone da "Impressora" para emitir o relatório.

| ſ | 🍓 Relação das aquisições - JOTEC - jtatle12.html - 0000005 - Mozilla Firefox                               |   |  |  |  |  |  |  |  |
|---|----------------------------------------------------------------------------------------------------|---|--|--|--|--|--|--|--|
|   | 3 172.16.1.28/cgi-bin/jtatle12.exe                                                                         |   |  |  |  |  |  |  |  |
|   |                                                                                                    |   |  |  |  |  |  |  |  |
|   | 1     Data de aquisição     2       Inicial     01/10/2015     Inicial       Final     31/9/2015     Final | E |  |  |  |  |  |  |  |
|   | Linhas por página: 055                                                                                     | Ţ |  |  |  |  |  |  |  |

Selecione a opção: *Gráfica Normal – PDF com Logotipo* e clique na *Impressora*.

| 😻 Escolha do tipo de impressão - JOTEC - jttrimpr - 0000028 - Mozilla Firefox | - • × |
|-------------------------------------------------------------------------------|-------|
| 172.16.1.28/cgi-bin/jtfmle46.exe                                              | ¢,    |
|                                                                               |       |
| Via de impressão                                                              |       |
| Iccal O Servidor (Cups)                                                       |       |
|                                                                               |       |
| Configurações de impressão                                                    |       |
| visualização (o browser assume o controle da impressão)                       |       |
| gráfica normal - PDF com Logotipo Baixa arquivo texto                         |       |
| C caractere normal (para impressoras matriciais e laser)                      |       |
| caractere reduzido (apenas para impressoras matriciais)                       |       |
|                                                                               |       |
| Selecione a impressora desejada:                                              |       |
|                                                                               |       |
|                                                                               |       |

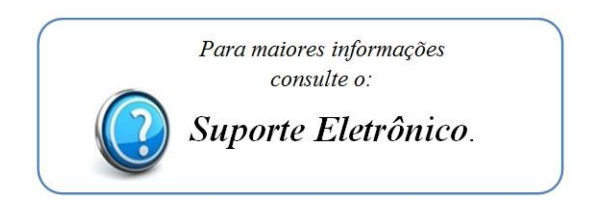

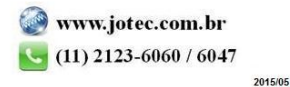